| Ø | El campo<br>es de todos | Minagricultura |
|---|-------------------------|----------------|
|   |                         |                |

### MANUAL DE INSTALACIÓN 7-ZIP

Fecha de creación: 11/02/2021

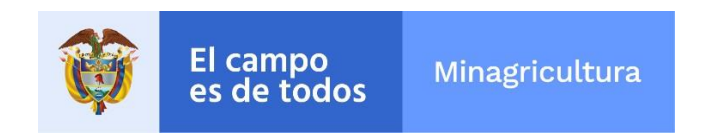

## Ministerio de Agricultura y Desarrollo Rural

# MANUAL DE INSTALACIÓN DE LA APLICACIÓN 7-ZIP

Bogotá, Colombia

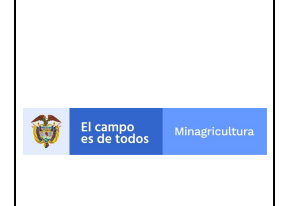

### HISTORIAL DE VERSIONES

| Versión | Fecha      | Descripción     | Autor          | Cargo                       |
|---------|------------|-----------------|----------------|-----------------------------|
| 1.0     | 11/02/2021 | Versión inicial | Anderson Ramos | Agente Mesa de<br>Servicios |

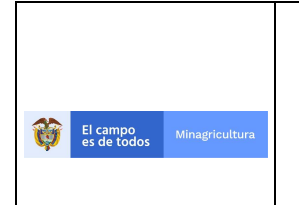

### MANUAL DE INSTALACIÓN 7-ZIP

Fecha de creación: 11/02/2021

### TABLA DE CONTENIDO

| 1. | PROPÓSITO            | 4 |
|----|----------------------|---|
| 2. | INSTALACION DE 7-ZIP | 4 |

### 1. PROPÓSITO

El presente manual tiene como propósito presentar el paso a paso para la instalación de la aplicación 7-ZIP utilizada para comprimir y descomprimir información.

### 2. INSTALACION DE 7-ZIP

#### Paso 1. Descarga del archivo instalador.

Se debe ingresar al Link: <u>https://www.7-zip.org/</u> y elegir la descarga de acuerdo con las especificaciones de su equipo

| 7-Zip is a file archiver with a high compression ratio.   Download 7-Zip 19.00 (2019-02-21) for Windows: |                 |      |              | ion ratio.<br>Windows: |
|----------------------------------------------------------------------------------------------------|-----------------|------|--------------|------------------------|
| 7z Format                                                                                                | Link            | Туре | Windows      | Size                   |
| LZMA SDK                                                                                                 | Download        | .exe | 32-bit x86   | 1.2 MB                 |
| FAQ                                                                                                    | Download        | .exe | 64-bit x64   | 1.4 MB                 |
| Links Download 7-Zip 21.00 alpha (2021-01-19) for Wir                                                    |                 |      |              | .9) for Wind           |
| English                                                                                                  | Link            | Туре | Windows      | Size                   |
| <u>Chinese Simpl.</u><br>Chinese Trad.                                                                   | Download        | .exe | 32-bit x86   | 1.2 MB                 |
| Esperanto<br>French                                                                                      | <u>Download</u> | .exe | 64-bit x64   | 1.4 MB                 |
| <u>German</u>                                                                                            | Download        | .exe | 64-bit ARM64 | 1.5 MB                 |
| ipanese                                                                                                  |                 |      |              |                        |

Se da clic en la opción que aparece resaltada en color amarillo según corresponda.

#### Paso 2. Selecciones el archivo instalador.

Una vez descargado el archivo instalador, ubíquelo en el directorio en el que fue almacenado, selecciónelo y ejecútelo para iniciar el proceso de instalación.

|                  | Abrir                               |  |
|------------------|-------------------------------------|--|
|                  | Abrir siempre archivos de este tipo |  |
|                  | Mostrar en carpeta                  |  |
|                  | Cancelar                            |  |
|                  |                                     |  |
| 2 7z1900-x64.exe | $\checkmark$                        |  |

|                                        |                             | Versión: 1.0                     |
|----------------------------------------|-----------------------------|----------------------------------|
| El campo<br>es de todos Minagricultura | MANUAL DE INSTALACION 7-ZIP | Fecha de creación:<br>11/02/2021 |

#### Paso 3: Ejecución del archivo instalador

Para iniciar el proceso de instalación, clic dos veces sobre el archivo instalador, con lo cual se despliega la ventana que indica la ruta en donde será instalada la aplicación, seleccione Install, para continuar con la instalación.

| 2 7-Zip 19.00 (x64) Setup | $\times$ |
|---------------------------|----------|
| Destination folder:       |          |
| C:\Program Files\7-Zip\   |          |
|                           |          |
|                           |          |
|                           |          |
| Install Cancel            |          |

#### Paso 4: Finalización actividades de instalación

Finalice el proceso de instalación seleccionando la opción close.

| 27-Zip 19.00 (x64) Setup       | ×      |
|--------------------------------|--------|
| Destination folder:            |        |
| C:\Program Files\7-Zip\        |        |
| 7-Zip 19.00 (x64) is installed |        |
|                                |        |
| Close                          | Cancel |